## Installation et configuration d'Eyes Of Network 5.3 (EON)

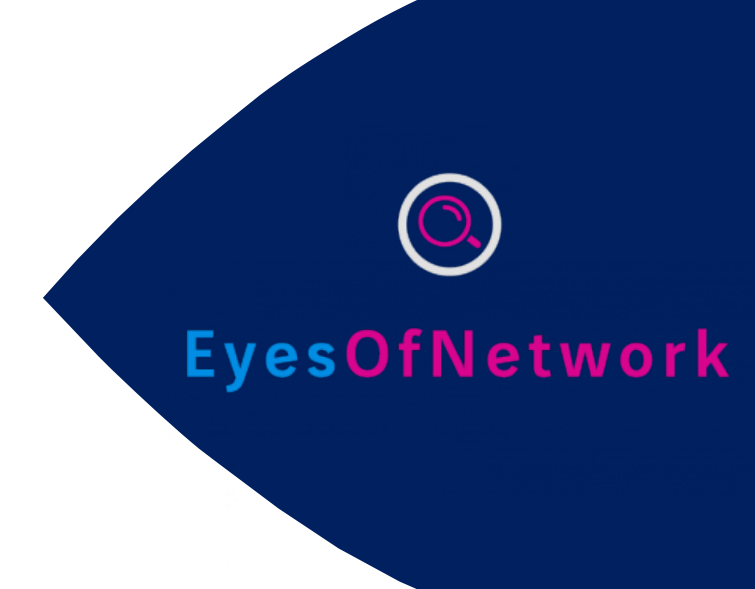

#### **OBJECTIF** :

L'objectif principal est de superviser l'intégralité des équipements de façon sécurisé via une interface web simple et clair afin d'avoir une vue globale de notre réseau, de vérifier son état actuel, d'avoir un retour rapide par mails sur la disponibilité des ressources utilisées des éléments actifs du réseau et d'anticiper au mieux les pannes matériels et de services.

Le but est d'améliorer la réactivité en cas de problème technique, d'avoir un suivi de l'activité des serveurs c'est à dire de pouvoir anticiper les incidents, cibler un problème pour le résoudre au plus vite, une cartographie de l'architecture du réseau et une gestion de l'inventaire. Cette solution

**REDACTION : février 2020** 

VERSION: 1.0

PAR : GUENAT Lilian (Stagiaire)

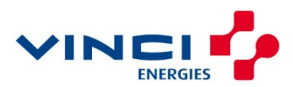

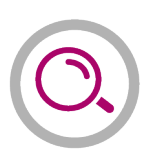

### Sommaire

| 1 | INSTALLATION                                             | 3  |
|---|----------------------------------------------------------|----|
| 2 | CONFIGURATION                                            | 6  |
| 2 | 2.1 Installer le protocole SNMP sur tous nos équipements | 6  |
|   | 2.1.1 SNMP sous Windows Server                           | 6  |
|   | 2.1.2 SNMP sous Linux                                    | 7  |
| 2 | 2.2 Ajout de nos équipements dans EON                    | 9  |
| 3 | DEBOGAGE 'PNP4NAGIOS'                                    | 11 |

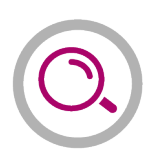

### **1** INSTALLATION

Pour commencer l'installation d'Eyes Of Network, lancer votre VM. Un petit chargement va prendre 1 à 2 minutes, patientez...

A présent, l'installeur débute, on nous demande dans un premier temps de choisir la langue que nous souhaitons utiliser. Bien entendu, nous allons sélectionner ici « Français » dans la première colonne puis « Français (France) » dans la seconde colonne).

|                |                                           |                                                 | INSTALLATION DE EYESOFNETWORK 5.3 |
|----------------|-------------------------------------------|-------------------------------------------------|-----------------------------------|
|                |                                           |                                                 | Aidez-moi !                       |
| yes Of Network | <b>BIENVENUE S</b><br>Quelle langue souha | <b>UR EYESOFNET</b><br>aitez-vous utiliser dura | WORK 5.3.                         |
|                | Eesti                                     | Estonian                                        | Français (France)                 |
|                | Euskara                                   | Basque                                          | Français (Canada)                 |
|                | فارسى                                     | Persian                                         | Français (Belgique)               |
|                | Suomi                                     | Finnish                                         | Français (Suisse)                 |
|                | Français                                  | French                                          | Français (Luxembourg)             |
|                | Galego                                    | Galician                                        |                                   |
|                | ગુજરાતી                                   | Gujarati                                        |                                   |
|                | हिन्दी                                    | Hindi                                           |                                   |
|                | Hrvatski                                  | Croatian                                        |                                   |
|                | Saisissez ici pour rech                   | iercher.                                        |                                   |
|                |                                           |                                                 | Quitter Poursuivre                |

A présent, on nous demande plusieurs informations comme la date et l'heure, la disposition du clavier, mis encore le disque dur à utiliser, le réseau, etc...

Faites vos propres choix ici, cela n'aura pas vraiment d'influence pour la suite.

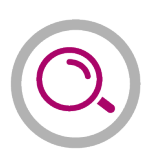

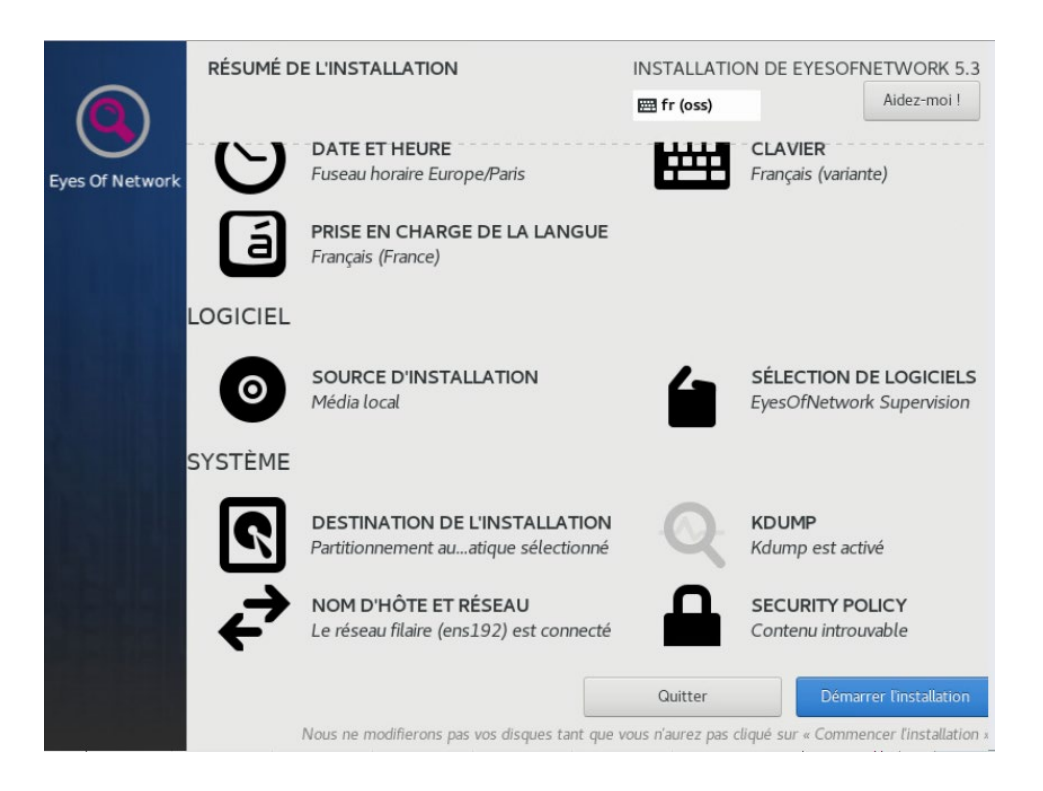

En cliquant sur « Sélection de logiciels », vous pouvez ajouter des modules complémentaires comme « Mod Gearman », nous en aurons besoin par la suite, je vous invite donc à cocher la case.

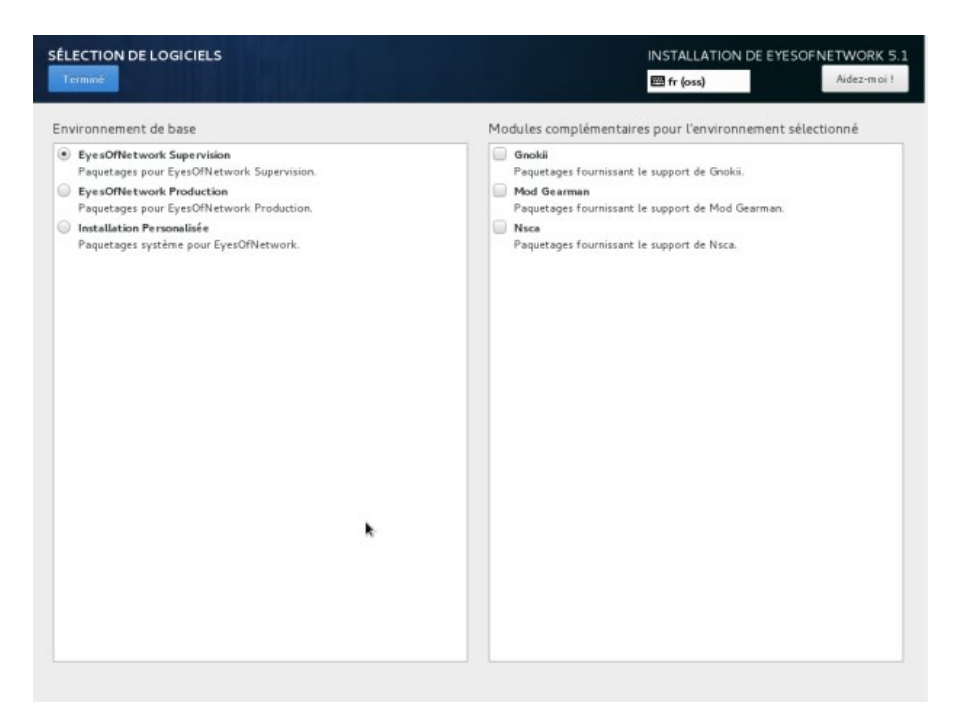

Vous pouvez à présent appuyer sur « Démarrer l'installation ».

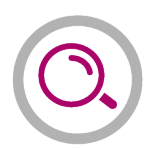

Maintenant, l'installation d'Eyes Of Network se lance. Pendant ce temps, il nous ait demandé d'ajouter un mot de passe administrateur ainsi qu'un compte utilisateur si on le souhaite.

A vous de compléter le mot de passe administrateur et à vous de décider si vous souhaitez créer un utilisateur dès maintenant.

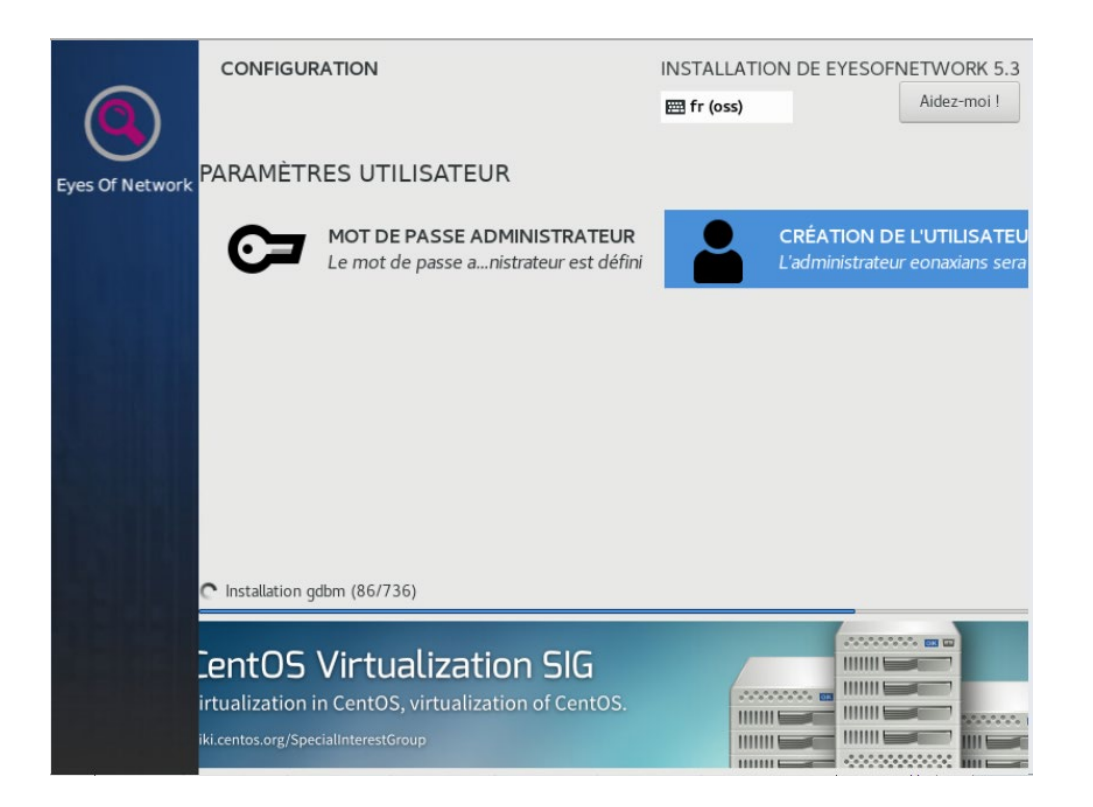

Une fois arrivé à l'étape « Terminé », on nous invite à redémarrer notre machine/VM, c'est parti !

| Terminé ! |                                                                                                    |
|-----------|----------------------------------------------------------------------------------------------------|
|           | EyesOfNetwork est maintenant installé avec succès et est prêt à être utilise<br>Allez-y et redémarrez pour commencer à l'utilise |
|           | Redémarrer                                                                                                    |

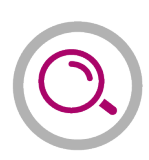

### 2 CONFIGURATION

#### 2.1 Installer le protocole SNMP sur tous nos équipements

Pour commencer il faut installer ou activer le protocole SNMP sur tous les équipements que l'on souhaite superviser. Pour se faire, nous allons séparer cette partie en deux, une première pour l'activation sous Windows ou une autre pour l'activation sous Linux.

#### 2.1.1 SNMP sous Windows Server

Pour activer SNMP sous Windows Server ce n'est pas très compliqué, rendez-vous dans le "Gestionnaire de serveur". Maintenant sur votre tableau de bord cliquez sur "Ajouter des rôles et des fonctionnalités". A présent, cliquez sur "Suivant" jusqu'à arriver à l'onglet "Fonctionnalités" (sur la gauche).

| 🚘 Assistant Ajout de rôles et de f | onctionnalités                                                                                                    | - 🗆 ×                               |
|------------------------------------|----------------------------------------------------------------------------------------------------|-------------------------------------|
| Sélectionner des                   | SERVEUR DE DESTINATION<br>AD01.LAB-HC.LAN                                                                                                    |                                     |
| Avant de commencer                 | Sélectionnez une ou plusieurs fonctionnalités à installer sur le s                                                                                                    | erveur sélectionné.                 |
| Type d'installation                | Fonctionnalités                                                                                                    | Description                         |
| Sélection du serveur               | Sauvegarde Windows Server                                                                                                    | Le service SNMP (Simple Network     |
| Rôles de serveurs                  | Serveur de gestion des adresses IP (IPAM)                                                                                                    | Management Protocol) inclut des     |
| Fonctionnalités                    | Serveur SMTP                                                                                                    | périphériques réseau et rapportent  |
|                                    | Service d'activation des processus Windows (2 sur<br>Service d'activation des processus Windows (2 sur                                                                                                    | les résultats de cette analyse à la |
|                                    | Service de récelerche Windows Service de réceleu local sans fil  Deservice de réceleu local sans fil  Deservice Service Installingent en arrière-plan (BIT) Service Service Installingent Simple TCP/IP Services Deservice SNMB 1.0/CIFS File Sharing Support Sour Linux Stockage étendu Storage Migration Service Storage Migration Service Support Hyper-V pour Host Guardian Øe System Data Archiver (Installé) System Insights V | console systeme du reseau.          |
|                                    |                                                                                                    | Activer Win                         |
|                                    | < Précédent Suivan                                                                                                    | t > Installer                       |

Sélectionner donc "Service SNMP" comme ci-dessus. Puis continuer puis installer le.

Une fois terminée, faite une recherche et tapez "Services" puis entrez dedans.

| ≡ | 1      | D 🕲 Filtre                        | 5 🗸 | - 🔄  | Partager |
|---|--------|-----------------------------------|-----|------|----------|
| ŵ | Meille | sur résultat                      | 1   | BbCc | AaBb     |
|   | Q,     | Services<br>Application de bureau |     |      | lite     |
|   | Applic | ations                            |     |      |          |

A présent, recherchez le fameux service "Services SNMP" dans la liste puis ouvrez-le.

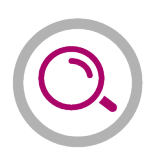

| Service Serveur proxy KDC                    | Le service S  |       | Manuel |
|----------------------------------------------|---------------|-------|--------|
| Service SNMP                                 | Permet aux    | En co | Automa |
| 🤹 Service State Repository (StateRepository) | Fournit la pr | En co | Manuel |

Rendez-vous dans l'onglet "Sécurité" puis complétez comme ceci :

| Propriétés de Service SNMP (Ordinateur local) |                                                |                                  |                           |                             |         |    |
|-----------------------------------------------|------------------------------------------------|----------------------------------|---------------------------|-----------------------------|---------|----|
| Général                                       | Cor                                            | nnexion<br>Sécurit               | Récupé                    | ération                     | Agent   |    |
| Envoye<br>Noms d                              | er une interrupt<br>e communauté               | tion d'authentific               | cation                    | Depen                       |         |    |
| Comn<br>Eyes(                                 | nunauté<br>OfNetwork                           |                                  | Droits<br>LECTU           | JRE SE                      |         |    |
|                                               | Ajouter                                        | Modifie                          | r                         | Supprimer                   |         |    |
| Acc     Acc     192.                          | epter les paqu<br>epter les paqu<br>168.145.12 | iets SNMP prov<br>iets SNMP prov | enant de r<br>renant de c | n'importe quel<br>ces hôtes | hôte    |    |
|                                               | Ajouter                                        | Modifie                          | r                         | Supprimer                   | ]       |    |
|                                               |                                                | ОК                               |                           | Annuler                     | Appliqu | er |

Cochez la case "Envoyer une interruption d'authentification" puis ajoutez votre communauté dedans, ici 'EyesOfNetwork'.

Ensuite, cochez "Accepter les paquets SNMP provenant de ces hôtes" puis ajoutez ici l'adresse IP de votre serveur EyesOfNetwork.

Vous pouvez maintenant valider puis fermer la fenêtre.

SNMP est maintenant bien activé sur votre Windows Serveur.

#### 2.1.2 SNMP sous Linux

Maintenant, passons à l'activation sur un serveur sous Linux (ici, Ubuntu 18.04). Premièrement il faut installer les paquets dont on a besoin :

apt-get install snmp snmpd

Ensuite, nous allons éditer le fichier contenant la communauté, rendez-vous ici :

vi /etc/snmp/snmpd.conf (ou nano /etc/snmp/snmpd.conf)

Le plus efficace est de supprimer le fichier créer de base et d'un recréer un vierge.

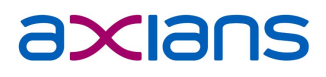

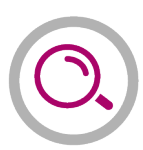

#### Maintenant, remplissez-le comme ceci :

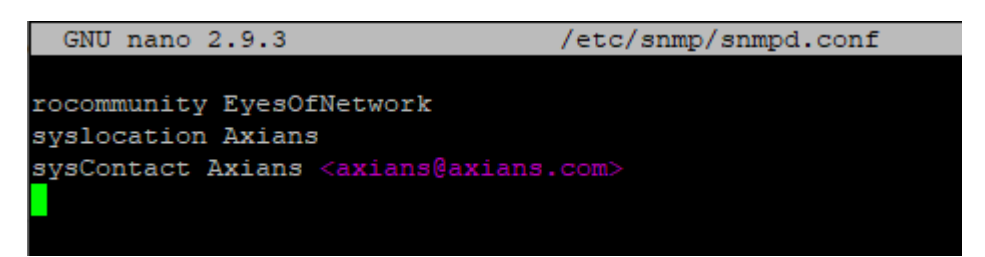

Le 'rocommunity EyesOfNetwork' signifie qu'on autorise les réponses SNMP de la communauté EyesOfNetwork et le 'ro' devant signifie 'Read Only' (lecture seulement).

Le 'syslocation' est simplement la localisation de notre serveur et le 'sysContact' veut le contact à prévenir (NOM – Adresse Mail).

Sauvegardez votre fichier puis redémarre le service snmpd :

service snmpd restart

Vous pouvez aussi vérifier que votre service fonctionne erreur avec la commande :

service snmpd status

Maintenant que votre communauté est bien la bonne, votre service SNMP est prêt à l'emploi. Vous pouvez faire un petit test via cette commande afin de vérifier le bon fonctionnement :

snmpwalk -v2c -c EyesOfNetwork 192.168.145.12

(Bien entendu il faut remplacer ici 'EyesOfNetwork par le nom de votre communauté ainsi que l'adresse IP par cette de votre serveur.)

Normalement cette commande vous renvoie une multitude de ligne de ce genre :

| iso.3.6.1.2.1.104.1.1.3.0 = Counter32: 0  |
|-------------------------------------------|
| iso.3.6.1.2.1.104.1.1.4.0 = Counter32: 0  |
| iso.3.6.1.2.1.104.1.1.5.0 = Counter32: 0  |
| iso.3.6.1.2.1.104.1.1.6.0 = Counter32: 0  |
| iso.3.6.1.2.1.104.1.1.7.0 = Counter32: 0  |
| iso.3.6.1.2.1.104.1.1.8.0 = Counter64: 0  |
| iso.3.6.1.2.1.104.1.1.9.0 = Counter64: 0  |
| iso.3.6.1.2.1.104.1.1.10.0 = Counter64: 0 |
| iso.3.6.1.2.1.104.1.1.11.0 = Counter64: 0 |
| iso.3.6.1.2.1.104.1.1.12.0 = Counter64: 0 |
| iso.3.6.1.2.1.104.1.1.13.0 = Counter64: 0 |

C'est tout à fait normal, cela signifie que votre configuration fonctionne bien.

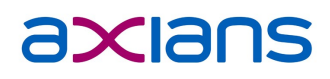

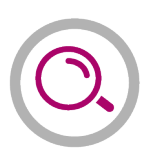

#### 2.2 Ajout de nos équipements dans EON

Afin de commencer à ajouter nos équipements dans EyesOfNetwork, suivez les étapes 1, 2 et 3 sur la capture d'écran ci-dessous :

| Q Eyes Of Netw              | ork   | <b>≓</b> Paramètre                                                                         | 2 Equipements - Modèles - Outils - & admin -                                                             |
|-----------------------------|-------|--------------------------------------------------------------------------------------------|----------------------------------------------------------------------------------------------------|
| Rechercher                  | ۹     | Eonweb Configurato                                                                         | Lister<br>Ajouter 3 Search:                                                                              |
| Tableaux de bord            | <     |                                                                                            |                                                                                                    |
| 🛦 Disponibilités            | <     | Nagios Daemon Configuration<br>Modify the general configuration of the                     | Nagios Web Interface Configuration<br>Modify the configuration of the Web Interface                      |
| Lul Capacité                | <     | Nagios Daemon                                                                              | for Nagios                                                                                               |
| © Production                | <     | Nagios Resources<br>Modify the collection of resources to use as                           | Nagios Commands<br>Nagios commands are used to check on<br>devices, notifications and pro-active problem |
| Rapports                    | <     | Nagios Macros                                                                              | recovery.                                                                                                |
| Administration              | ~     | Time Periods<br>Time Periods are used to designate ranges<br>of times and exceptions       | Contacts<br>Manage the collection of people who use the<br>monitoring system                             |
| Configuration Nagio         | s     |                                                                                            | monitoring system                                                                                        |
| Applications                |       | Contact groups are collections of contacts<br>which are responsible for hosts and services | Host Groups Host Groups are collections of hosts which                                                   |
| Appliquer la                |       | in the system                                                                              | share similar characteristics                                                                            |
| configuration               |       | Service Groups                                                                             |                                                                                                    |
| Généralités                 | <     | which share similar characteristics                                                        |                                                                                                    |
| Nagios                      | <     |                                                                                            | Activer Windows                                                                                          |
| Cartographies               | <     | 1                                                                                          | Windows.                                                                                                 |
| ttps://102.168.145.12/modul | a/mod | le frame/index.php?url Network produit sous licence GPI                                    | 2. sponsorisé par AXIANS                                                                                 |

Donc rendez-vous d'abord dans l'onglet "Administration" puis dans le sous-menu "Configuration Nagios". Ensuite, cliquez sur "Équipements" (dans la barre de navigation du dessus) puis sur "Ajouter" afin de commencer l'ajout de notre équipement dans EON.

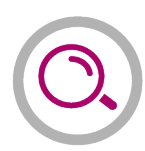

A présent, vous voici sur la page qui vous permet d'ajouter un équipement. Voici, par exemple, comment la remplir pour le serveur avec EON justement :

| Q Eyes Of Netw   | vork                      | 1                          | Paramètres | Equipements - | Modèles 🔻 | Outils 🔻 |
|------------------|---------------------------|----------------------------|------------|---------------|-----------|----------|
| Rechercher       | Add Ne                    | ew Host                    |            |               |           | Search:  |
| Tableaux de bord | <                         |                            |            |               |           |          |
| 🛦 Disponibilités | < Host Name:<br>EONAXIANS |                            | 0          |               |           |          |
| Lul Capacité     | <<br>Host Descript        | tion:                      |            |               |           |          |
| Contraction      | < Serveur EAN             | Axians                     | 0          |               |           |          |
| Rapports         | < Address:                | 12                         | A          |               |           |          |
| & Administration | <                         | (Optional):                | 0          |               |           |          |
| Aide             | < EONAXIANS               | (optional).                |            |               |           |          |
|                  | Host Templat              | es To Inherit From (Top to | Bottom):   |               |           |          |
|                  | Delete                    | INUX                       |            |               |           |          |
|                  | Add Template              | e To Inherit From: AIX4    | ▼ Add 1    | Femplate      |           |          |
|                  | Add Host                  | Cancel                     |            |               | Activer V | Vindows  |

Donc, entrez le 'Host Name' et le 'Host Description' comme vous le souhaitez. Ensuite il faut indiquer l'adresse IP du serveur que vous voulez superviser. Le Display Name sera le nom qui sera affiché lors du visionnage du serveur dans les statuts. Pour terminer, vous pouvez ajouter une template afin qu'il ait directement des services à superviser. Ici j'ai ajouté la template LINUX pour faire des checks qui correspondent à du Linux. Vous pouvez cliquer sur "Add Host" une fois que tous les champs sont remplis.

Afin que notre configuration soit enregistrée, rendez-vous dans "Outils" (en haut à droite) puis cliquez sur "Appliquer la configuration". Maintenant, cliquez sur le bouton "Restart" et vos modifications seront appliquées.

Si vous avez suivi toutes les instructions ci-dessus, vous devriez pouvoir obtenir certaines informations 'de base' concernant votre serveur :

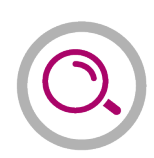

| EONAXIANS | interfaces  | 💮 ОК | 08:37:15 | 1d 21h 21m 8s | 1/4 | OK.eth0.up                                                                                                    |     |
|-----------|-------------|------|----------|---------------|-----|----------------------------------------------------------------------------------------------------|-----|
|           | memory      | ок 🛛 | 08:35:21 | 1d 21h 21m 8s | 1/4 | Ram : -80%, Swap : 0% : : OK                                                                                                    |     |
|           | mysql       | OK   | 08:34:20 | 1d 21h 21m 8s | 1/4 | Uptime: 764507 Threads: 9 Questions: 1126957 Slow queries: 0 Opens: 4825 Flush tables: 2 Open tables: 400 Queries per second avg: 1.474 |     |
|           | partitions  | ок 🔿 | 08:34:57 | 1d 21h 21m 8s | 1/4 | All selected storages (<90%) : OK                                                                                                    |     |
|           | process_ged | OK   | 08:35:33 | 1d 21h 21m 8s | 1/4 | 1 process named ged (> 0)                                                                                                    |     |
|           | processor   | 💮 ок | 08:35:11 | 0d 4h 31m 16s | 1/4 | CPU used 15.0% (<80) : OK                                                                                                    |     |
|           | ssh         | ок   | 08:36:46 | 1d 21h 21m 8s | 1/4 | SSH OK - OpenSSH_7.4 (protocol 2.0)                                                                                                    | l l |
|           | systime     | OK   | 08:37:22 | 1d 21h 21m 8s | 1/4 | System Time OK - 01-29-2020, 08:37:22                                                                                                   |     |
|           | uptime      | ОК   | 08:35:46 | 1d 21h 21m 8s | 1/4 | OK: Linux localhost localdomain 3.10.0-1062.9.1 el7.x86_64 - up 8 days 20 hours 31 minutes                                              |     |

On peut voir qu'ici tous les services ont le statut « OK » qui signifie que tout fonctionne correctement.

### 3 DEBOGAGE 'PNP4NAGIOS'

Pnp4nagios est un logiciel qui s'installe avec Eyes Of Network. Il permet d'obtenir des graphiques afin de pouvoir superviser au mieux nos équipements et donc pouvoir constater si des microcoupures ont lieu sur nos équipements.

Pour y accéder, il suffit de cliquer sur la petite roue crantée à côté d'un host ou d'un service :

| AxBB_VM_PAIE | interfaces | 💮 ок               |
|--------------|------------|--------------------|
|              | memory     | фр <mark>ок</mark> |
|              | partitions | 🔅 ок               |
|              | processor  | 🤹 ок               |
|              | systime    | ок                 |

Nous pouvons malheureusement être confronté à un problème lors de la première utilisation avec Eyes Of Network.

| NP4Nagios Version 0.6.25                                                                                                    | Actions |
|----------------------------------------------------------------------------------------------------|---------|
| Please check the documentation for information about the following error.                                                                                         | 3 📑 🔞   |
| perfdata directory "/var/lib/pnp4nagios/AxBB_Betty" for host "AxBB_Betty" does not exist. <a<br>href="http://docs.pnp4nagios.org/faq/5"&gt;Read FAQ online</a<br> |         |
| file [line]:                                                                                                    |         |
| application/models/data.php [148]:                                                                                                    |         |
| back                                                                                                    |         |

Si ce problème survient, ne vous inquiétez pas nous allons le régler. Pour se faire rendez-vous dans la configuration de Nagios.

- cd /srv/eyesofnetwork/nagios/etc/
- vi nagios.cfg

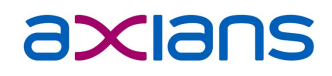

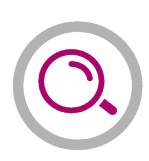

### Une fois à l'intérieur, rendez-vous ligne ~75 (host\_perfdata\_file). Veillez à le remplir comme ceci :

host\_perfdata\_file=/srv/eyesofnetwork/pnp4nagios/var/log/host-perfdata host\_perfdata\_file\_template=DATATYPE::HOSTPERFDATA\_TIMET:\$TIMET\$\_HOSTNAME\$\_HOSTPERFDATA::\$HOSTPERFDATA\$\_HOSTCHECKCOMMAND::\$HOSTCHECKCOMMAND\$\_HOSTSTATE::\$HOSTSTATE HOSTSTATETYPE\$ service\_perfdata\_file\_template=DATATYPE::SERVICEPERFDATA\_TIMET:\$TIMET\$\_HOSTNAME\$\_SERVICEDESC::\$SERVICEDESC\$\_SERVICEPERFDATA::\$SERVICEPERFDATA service\_perfdata\_file\_template=DATATYPE::SERVICEPERFDATA\_TIMET:\$TIMET\$\_HOSTNAME\$\_SERVICEDESC::\$SERVICEDESC\$\_SERVICEPERFDATA::\$SERVICEPERFDATA SERVICECHECKCOMMAND::\$SERVICECHECKCOMMAND\$\_HOSTSTATE:\$HOSTSTATETYPE: host\_perfdata\_file\_mode=a service\_perfdata\_file\_processing\_command=process-host-perfdata-file service\_perfdata\_file\_processing\_command=process-service-perfdata-file

host\_perfdata\_file\_processing\_interval=15
service\_perfdata\_file\_processing\_interval=15

Les lignes que nous avons principalement modifiées sont les lignes 77, 78, 79 & 80.

Remplacez le contenu de la ligne host\_perfdata\_file par :

/srv/eyesofnetwork/pnp4nagios/var/log/host-perfdata

Et la ligne service\_perfdata\_file par :

/srv/eyesofnetwork/pnp4nagios/var/log/service-perfdata

A présent, ajoutez à la ligne host\_perfdata\_file\_template ce qui suit :

HOSTSTATE::\$HOSTSTATE\$ HOSTSTATETYPE::\$HOSTSTATETYPE\$

Et ajoutez à la ligne service\_perfdata\_file\_template :

HOSTSTATE::\$HOSTSTATE\$ HOSTSTATETYPE::\$HOSTSTATETYPE\$ SERVICESTATE::\$SERVICESTATE\$ SERVICESTATETYPE::\$SERVICESTATETYPE\$

Ne pas oubliez également d'ajouter les deux lignes suivantes :

- host\_perfdata\_command=process-host-perfdata
- service\_perfdata\_command=process-service-perfdata

Maintenant, sauvegardez bien votre fichier avec :wq (ou :x). Pensez à bien appliquer les modifications directement sur Eyes Of Network comme montré précédemment ou alors à redémarrer directement votre machine afin de bien prendre en comptes nos nouveaux ajouts.

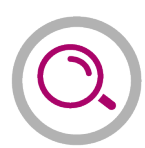

Une fois le redémarrage fait vous pouvez de nouveau vous connecter à votre panel. Et normalement si tout se passe bien pnp4nagios devrait fonctionner. Et donc vous devriez obtenir quelque chose comme ça :

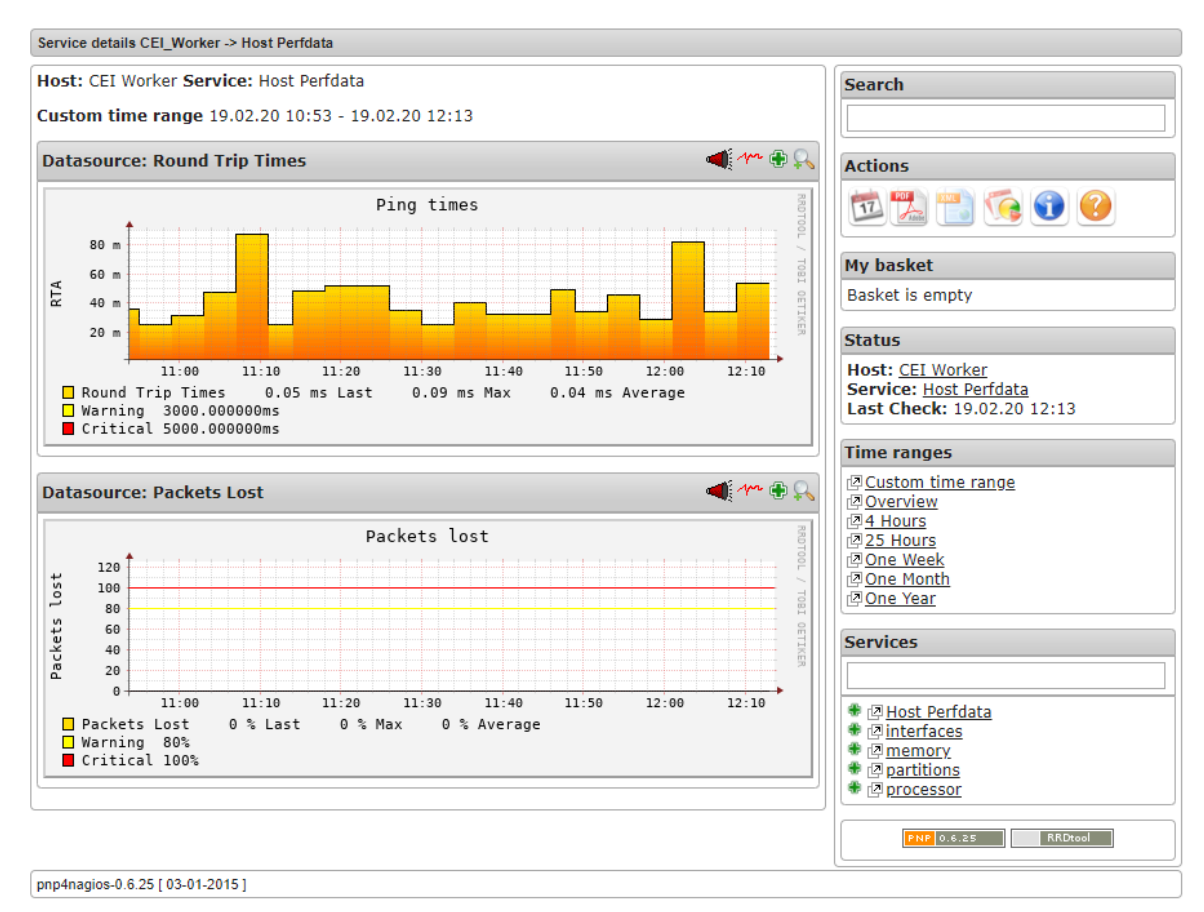